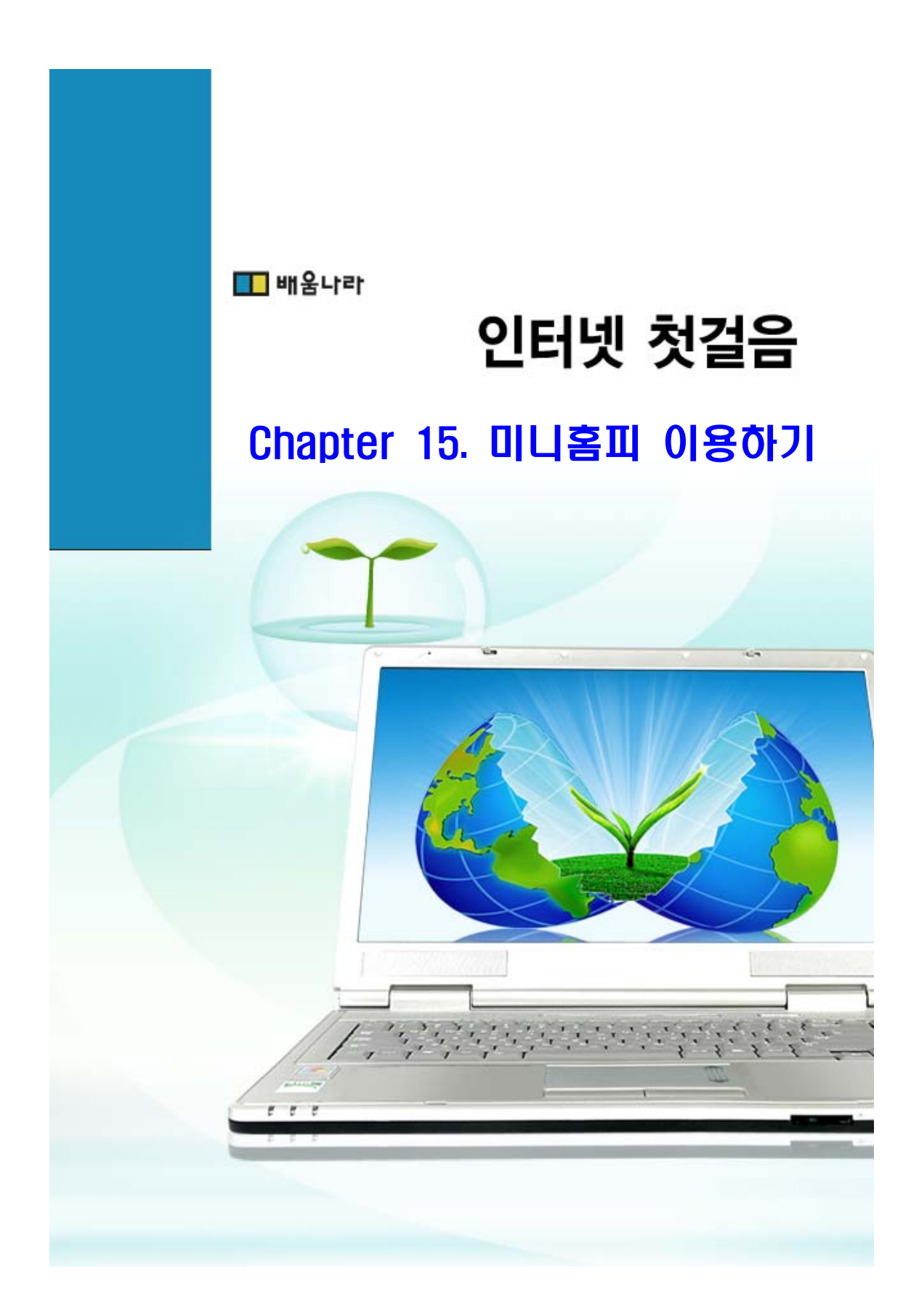

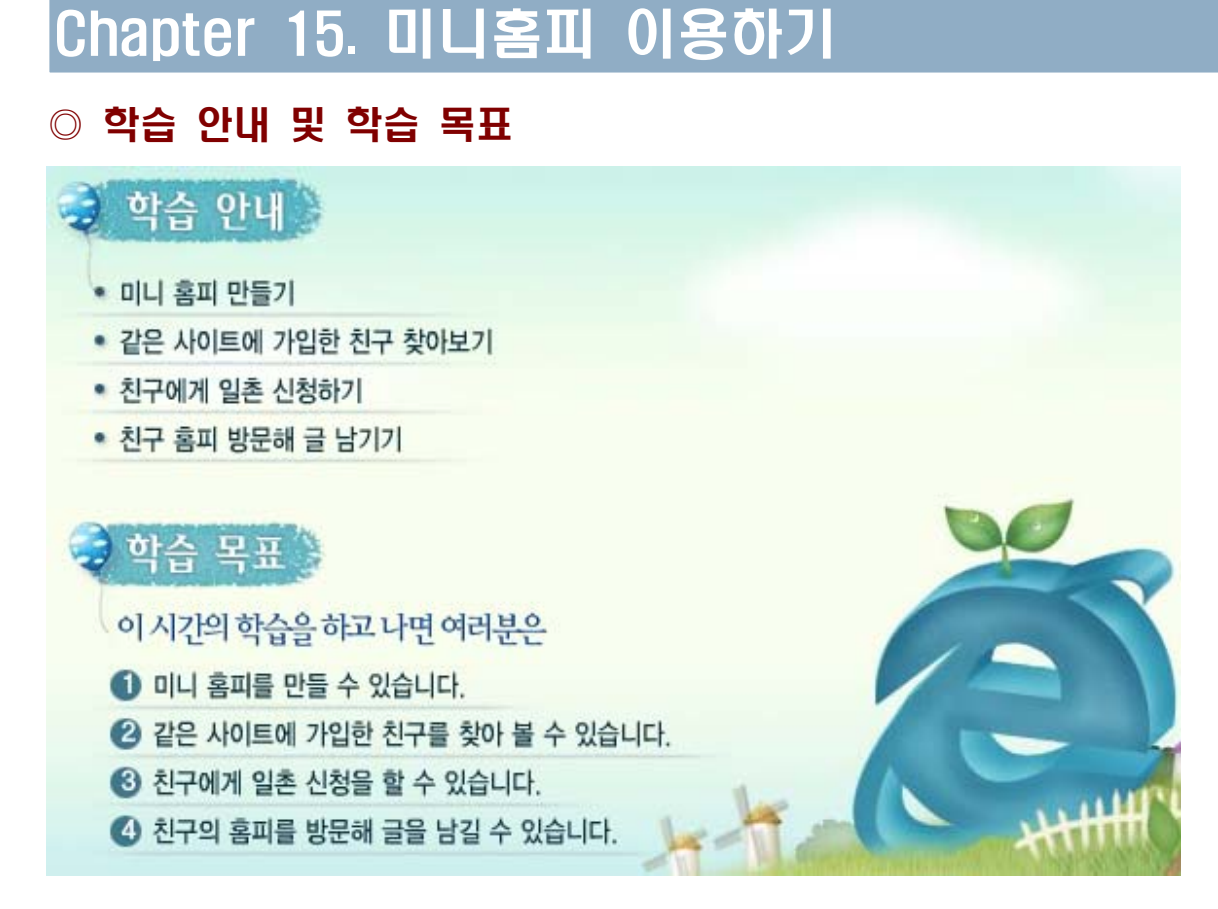

#### ◎ 학습 내용

싸이월드(<u>http://www.cyworld.com</u>)에서 제공하는 미니 홈피를 이용하면 친구들과 더욱 친 밀한 관계를 유지할 수 있습니다.

미니 홈피에서는 자신이 가지고 있는 사진을 올리거나, 게시판을 이용해 여러 가지 글을 올 릴 수도 있습니다. 방명록을 이용하면 다른 친구들과 이야기를 나눌 수 있습니다.

- 미니 홈피 개설하기

미니 홈피를 이용하기 위해서는 먼저 싸이월드(<u>http://www.cyworld.com</u>)에 회원 가입을 해 야 합니다. 회원 가입을 하면 자동으로 미니 홈피가 생성됩니다.

1. 웹 브라우저의 주소 표시줄에 "싸이월드"를 입력하고 [이동] 단추를 눌러, 싸이월드 (http://www.cyworld.com) 홈 페이지로 이동합니다.

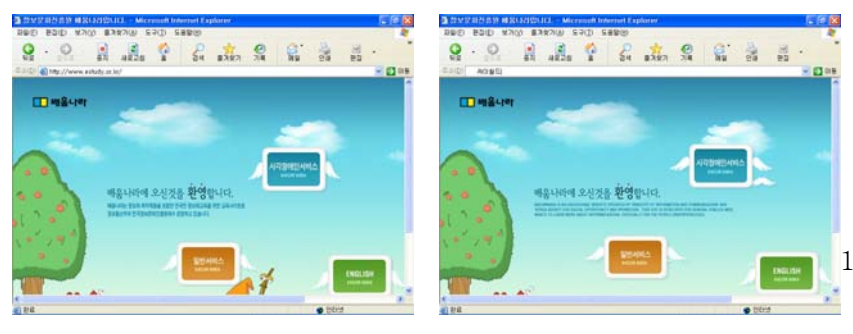

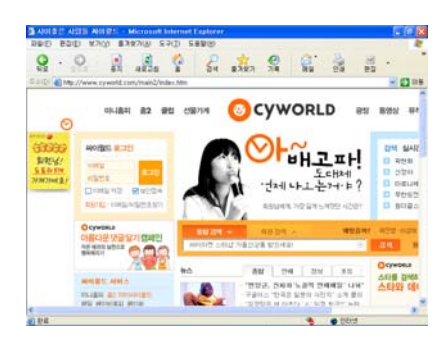

2. 싸이월드(<u>http://www.cyworld.com</u>) 첫 화면에서 회원 가입을 하기 위해서 "회원가입"을 마우스로 눌러, 회원 가입 화면으로 이동합니다.

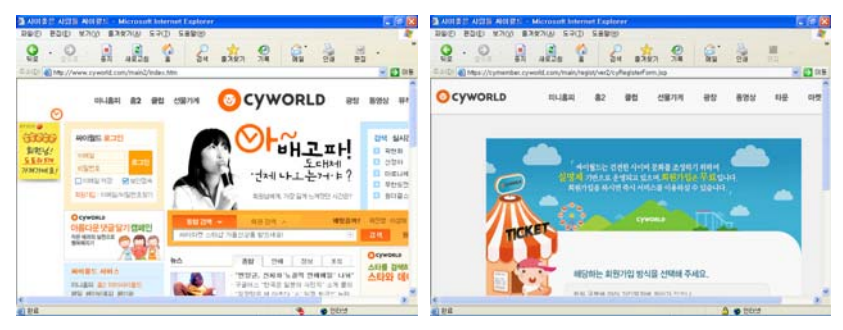

3. 회원 가입 화면에서 스크롤 바를 이용해 화면을 아래쪽으로 내려 **2008**을 선택하면 이용약관 확인 화면으로 이동합니다.

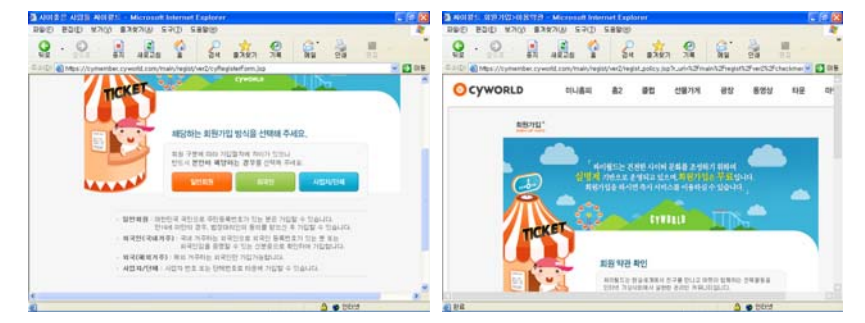

4. 이용약관 화면에서 이용 약관을 모두 읽어 본 후, 동의 단추를 누릅니다.

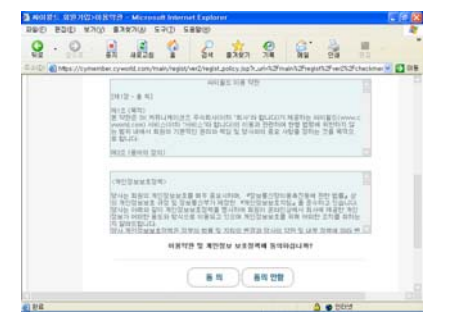

tip) 이용 약관에 동의를 해야만 회원 가입을 할 수 있습니다.

5. 실명 확인을 할 순서입니다. 본인의 성명과 주민등록번호를 차례로 입력하고, [실명확인]
 단추를 누릅니다.

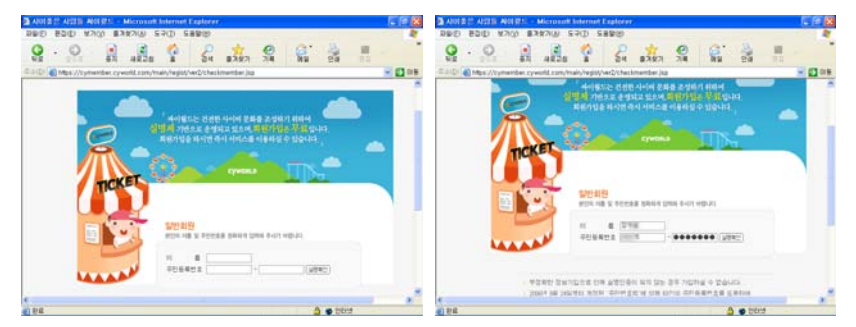

6. 정상적으로 실명 확인이 되었으면 바로 가입인증 화면으로 이동하게 됩니다. 이 곳에서 본인의 의지대로 사이트 가입하는 것을 확인하는 것으로, 타인이 주민등록번호를 도용하는 것을 막기 위해 시행되고 있습니다. 인증할 수 있는 방법은 3가지가 있습니다.

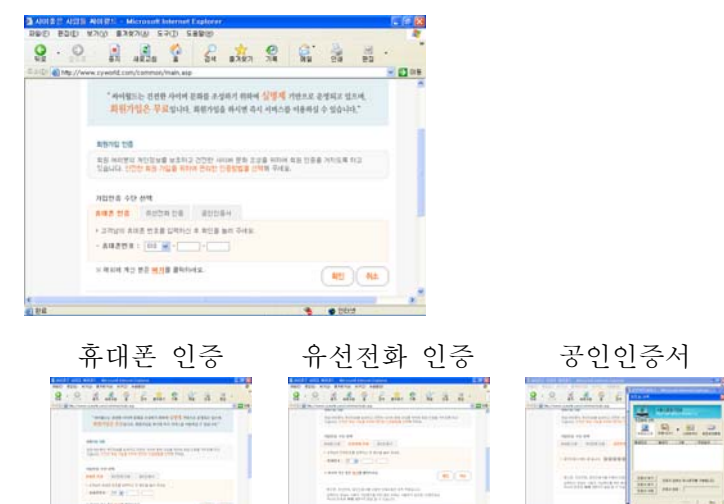

tip) 공인인증서는 후속과정인 "디지털라이프"에서 상세하게 배우실 수 있습니다.

7. 여기서는 가입 인증의 방법으로 "휴대폰 인증"을 하겠습니다. 휴대폰 인증 화면에서 본인 명의의 휴대폰 번호를 입력하고 [확인] 단추를 누릅니다.

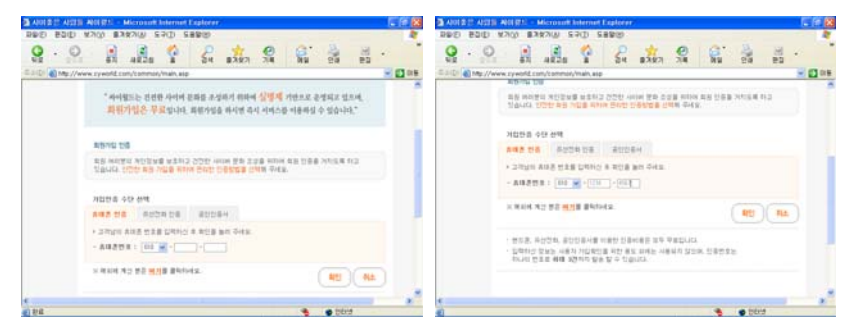

8. 인증번호를 입력할 수 있는 란이 새롭게 생성됩니다. 핸드폰에 문자로 전송되어 온 인증 번호를 입력하고 [확인]단추를 누릅니다.

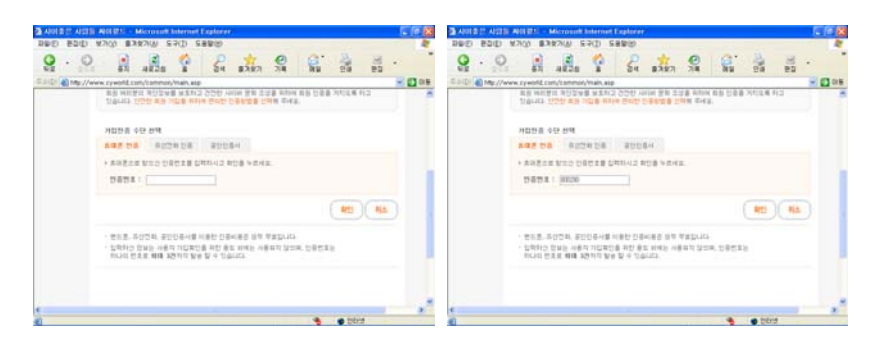

9. 회원 가입에 필요한 아이디와 비밀번호 및 개인 정보를 입력하는 화면으로 내용이 바뀝니다. 해당란에 필요한 사항을 입력하고, [회원 가입] 단추를 누릅니다.

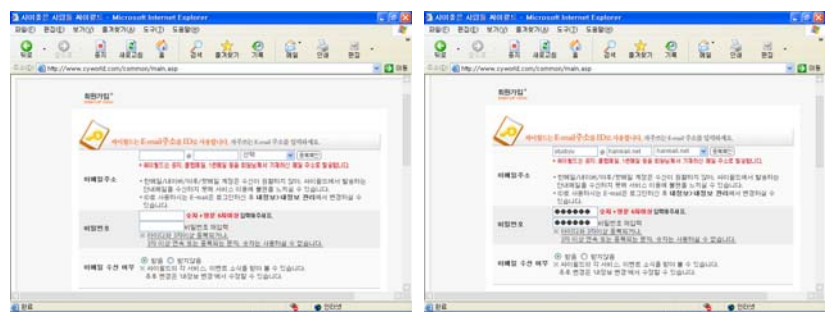

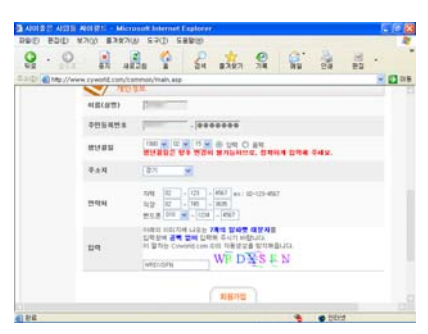

tip) 회원 가입과 관련한 자세한 사항은 8차시를 참고하세요

10. 회원 가입이 완료되었음을 알려주는 화면으로 이동합니다. [유무선 인증]과 관련된 작 은 창은 닫기 단추를 눌러 창을 닫습니다. 회원 가입이 완료되었습니다.

| AUTO AUTO AUTO - Microsoft Internet Fig                                                                                                    | alorer C C C B                        | AREST ASSE AREST - Microsoft       | R Anternet Explorer                   | <i>7</i>                                                                                              |                   | 5 A 8                       |
|----------------------------------------------------------------------------------------------------|---------------------------------------|------------------------------------|---------------------------------------|----------------------------------------------------------------------------------------------------|-------------------|-----------------------------|
|                                                                                                    |                                       |                                    | 1 1 1 1 1 1 1 1 1 1 1 1 1 1 1 1 1 1 1 | 1347 S                                                                                                | <b>8</b> 3        | ) · · · ·                   |
| EAD . 1999                                                                                                    | - (1 os                               | C 2 (D) Mp://www.syworkt.com/commo | ory/main, asp                         |                                                                                                    |                   | 🖃 🛄 0 B                     |
| 아이지         비해 환자 비용 가진을 유해도 합니다.           전체 여기자고 사이 분들은 아이고         비해 여기가 사이고           전체 여기가 사이고         비해 여기가 사이고           전체 여기가 사이고         비해 여기가 사이고 | went man in an ence of any set of the | Cyworld                            | 0 2204                                | LOOST BLEE BI                                                                                         | 10 (10) (11) (11) | N 85 08 (280 <sup>-</sup> ) |
|                                                                                                    |                                       | ***                                | aaaag<br>Ooo                          | en en en en en en<br>en en en en en en<br>en en en en en en<br>en en en en en en<br>en en en en en en |                   | 0                           |
| ATHIC WILLY                                                                                                    |                                       |                                    | 15 MINK 11                            |                                                                                                    |                   |                             |
| a) 22                                                                                                    | 🔁 👋 👛 bórd                            | a) 212                             |                                       |                                                                                                    | 🔹 🔹 bör           | 9                           |

tip) 웹 사이트에서 원래의 창 외에 별도로 나타난 작은 창을 "팝업 창"이라고 합니다.

11. 창의 왼쪽 상단에 있는 🞯 CYWORLD 그림을 눌러 싸이월드 첫 화면으로 이동합니다.

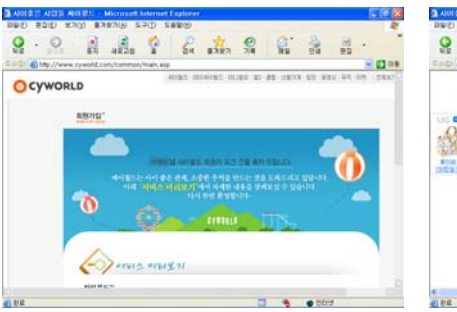

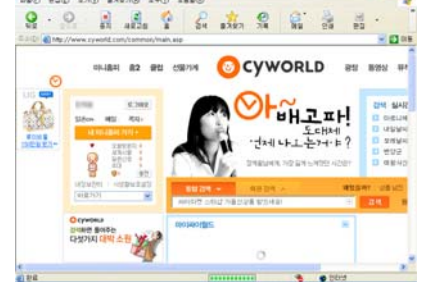

12. 로그 인이 되어 있는 상태로, 왼쪽 상단에 간단한 정보를 보여주고 있습니다. 만들어진 내 미니 홈피로 이동하기 위해서 내미니홈페카카 을 누릅니다. 회원 가입과 함께 만들어진 미니 홈피를 볼 수 있습니다.

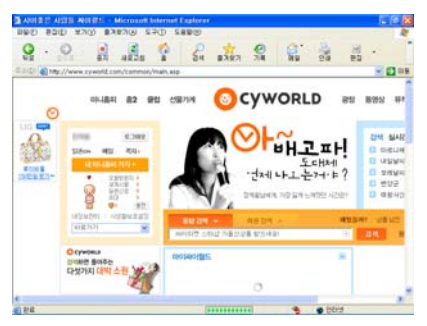

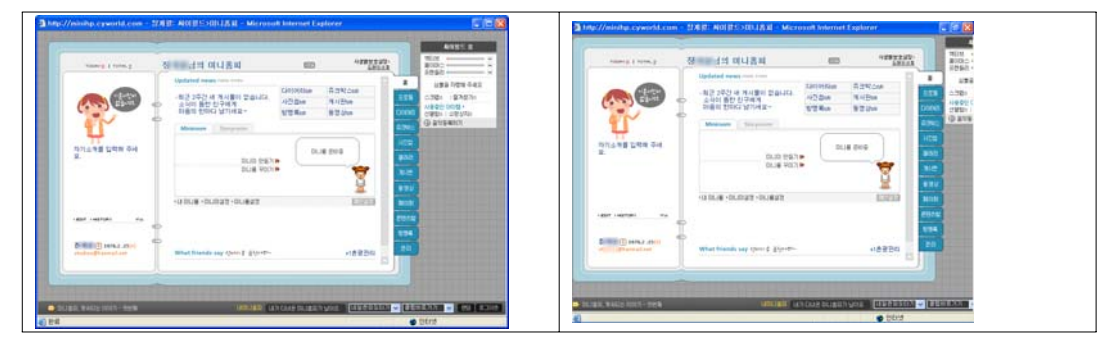

- 친구 찾아 초대하기

싸이월드(<u>http://www.cyworld.com</u>)에 회원으로 가입한 친구가 있다면, 친구의 이름과 생년 월일 또는 이메일 주소라든가 출신 학교 정보를 이용하여 친구를 찾을 수 있습니다.

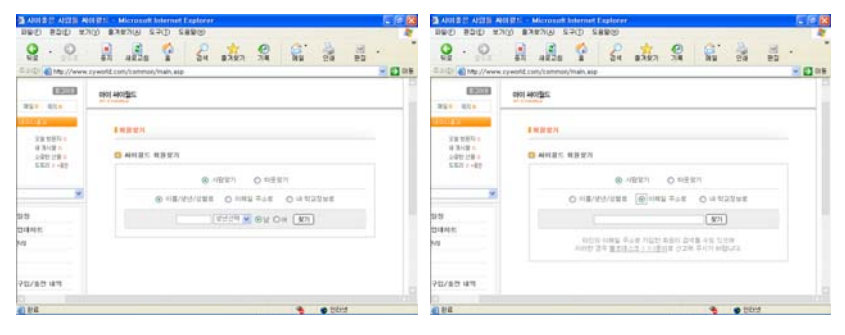

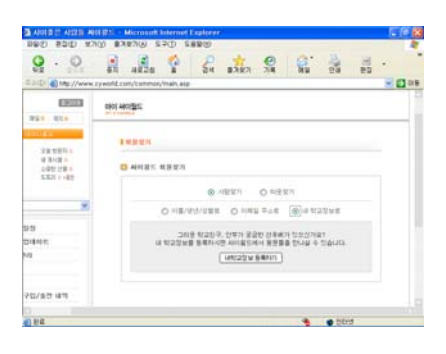

1. 친구를 찾기 위해서 싸이월드 첫 화면의 중앙에 있는 <sup>▶●₩●₩</sup> 를 마우스로 눌러 "마이 싸이월드"페이지로 이동합니다.

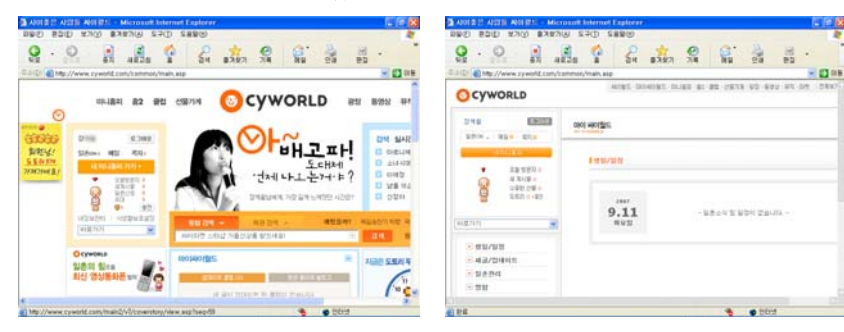

2. 왼쪽의 상단에는 간단한 개인 정보가 표시되고, 간단한 개인 정보 아래로는 여러 메뉴가 보입니다. 메뉴 중 [회원찾기]를 선택합니다.

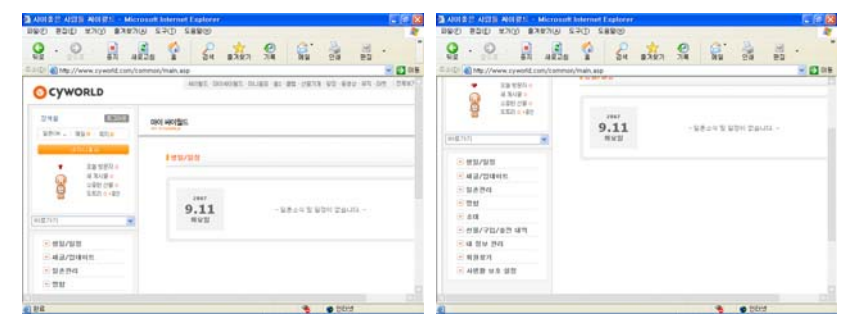

 화면의 오른쪽에 바로 [회원찾기] 화면이 표시됩니다. 찾고자 하는 친구의 이름과 출생 년도, 성별을 지정하고 [찾기] 단추를 누릅니다.

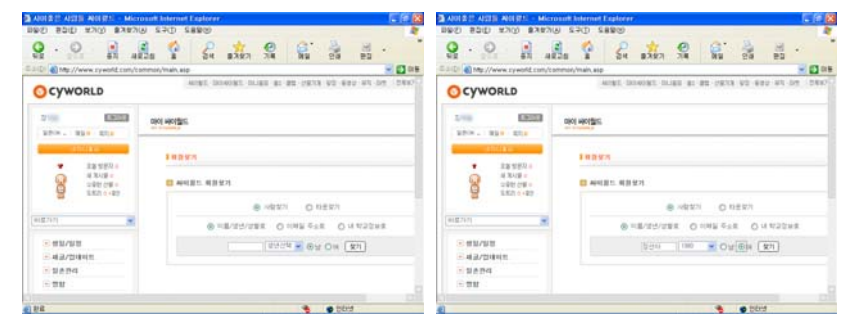

4. 조건에 맞는 사용자들이 검색되어 표시됩니다. 이름 위에서 마우스를 한 번 누르면 여러 가지 메뉴가 표시됩니다.

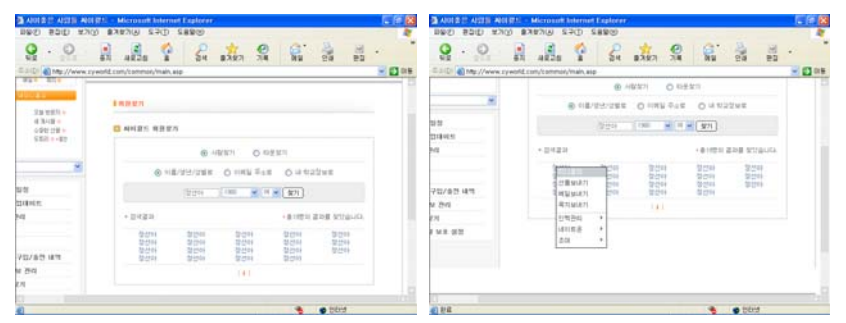

5. 나타난 메뉴 중에서 제일 위에 있는 "미니홈피"를 선택하면, 해당되는 사람의 미니홈피 로 바로 이동됩니다.

|                                                                                                    |                           | - Stelle, NOTES SELLAR - Microsoft Internet Explorer.                                                                                                    | a http://winitus.cyworld.com | - in 😣                                |          |                     |                               |         |                            | Explorer      | An Average of A          | Historium                               | 1000 - 1  | ASSES AS   | AUDED                                   |
|----------------------------------------------------------------------------------------------------|---------------------------|----------------------------------------------------------------------------------------------------|------------------------------|---------------------------------------|----------|---------------------|-------------------------------|---------|----------------------------|---------------|--------------------------|-----------------------------------------|-----------|------------|-----------------------------------------|
| SUD_ @ 100, //www.secodd conductations of the part of the part of t                       | 10.11<br>20.000<br>19.000 |                                                                                                    | -                            |                                       | 20 ES    | 1                   | 8                             | 0       | 1225                       | 24            | -0 s                     | 4828                                    |           | 0          | Q .                                     |
| ранка<br>N<br>N<br>N<br>N<br>N<br>N<br>N<br>N<br>N<br>N<br>N<br>N<br>N                                                                                                    |                           | Updated ways on row         Sector 4 (19)         Sector 4 (19)         Sector 4 (19)                                                                                                    |                              | a a a a a a a a a a a a a a a a a a a |          | 2298                | ात<br>0 थ १२<br>(इन्ह्        | 0 10 20 | (1986)<br>(1986)<br>(1986) | @ A<br>12-294 | en en Erra               | en, 't amenue,                          | yeard.com | Mg //www.s | 23(D) (a) +                             |
| COLLEG IN 44         COLLEG IN 164         COLLEG IN 164         COLLEG IN                                                                                                    |                           | V. A                                                                                                    | 553°67°<br>485 50F 88        | 1                                     | ngilita. | 228 911<br>22<br>22 | + 01/1211<br>12/244<br>12/244 | 11      | 10.00                      | 1             |                          | - 2 - 2 - 2 - 2 - 2 - 2 - 2 - 2 - 2 - 2 |           |            | M                                       |
| THE CONTRACT OF A CONTRACT OF A CONTRACT OF |                           |                                                                                                    |                              |                                       | _        |                     | 80H                           |         | A DEC                      |               | 194471<br>194471<br>1848 | 47                                      |           | 19         | 711/0214<br>9 2941<br>771<br>7 14 16 10 |
| 9 maga 1444 junit - 1649 autor (1997)                                                                                                    | ELGANNE                   | Oprime a state of the first and the first and the first an |                              |                                       |          |                     |                               |         |                            | <u> </u>      |                          | 111                                     |           |            | 0                                       |

 이번에는 이메일 주소를 이용하여 친구를 찾아보겠습니다. [회원찾기]에서 "이메일 주 소"를 선택합니다.

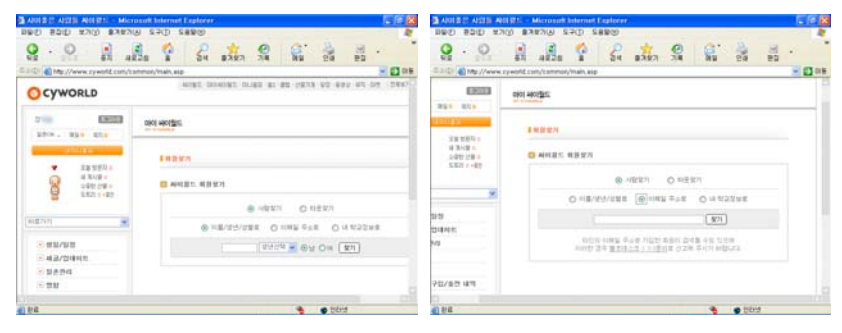

7. 빈 란에 이메일 주소를 입력하고 [찾기] 단추를 누르면, 해당 이메일 주소를 사용하는 사람이 검색되어 표시됩니다. 같은 이메일 주소를 사용하는 사람은 없기 때문에 단 한명만 검색되어 나타납니다.

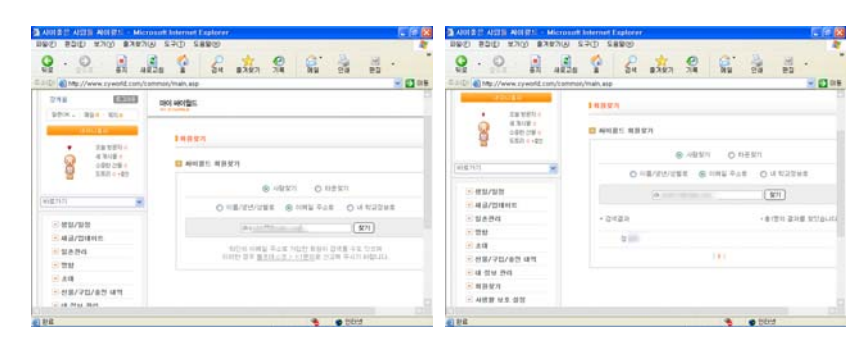

8. 검색된 친구의 이름위에서 마우스를 한번 누르면 메뉴가 표시됩니다. 메뉴에서 [인맥관 리]-[일촌맺기]를 차례로 선택합니다.

| HINDON - 100 104 6004 60 104 60                                                                                                    | Internet Explorer                                                                                                    | ADDER ADDER BERA SERVA E<br>F2 UNRER (UNE GIGE (SEE                                                                                                    | kennet Kaskeer                          |
|----------------------------------------------------------------------------------------------------|----------------------------------------------------------------------------------------------------|----------------------------------------------------------------------------------------------------|-----------------------------------------|
| 9 . 9 . 8                                                                                                    | 1 St                                                                                                    | Q · O 👩 🛃                                                                                                    | 오 유 · · · · · · · · · · · · · · · · · · |
| 10         10         10         10           10         10         10         10           10         10         10         10           10         10         10         10           10         10         10         10           10         10         10         10           10         10         10         10           10         10         10         10           10         10         10         10           10         10         10         10           10         10         10         10           10         10         10         10           10         10         10         10           10         10         10         10           10         10         10         10 | Image: Contract of the state         Image: Contract of the state         Image: Contract of the state <t< th=""><th>•         •         •         •         •         •         •         •         •         •         •         •         •         •         •         •         •         •         •         •         •         •         •         •         •         •         •         •         •         •         •         •         •         •         •         •         •         •         •         •         •         •         •         •         •         •         •         •         •         •         •         •         •         •         •         •         •         •         •         •         •         •         •         •         •         •         •         •         •         •         •         •         •         •         •         •         •         •         •         •         •         •         •         •         •         •         •         •         •         •         •         •         •         •         •         •         •         •         •         •         •         •         •         •         •         •         •</th><th></th></t<> | •         •         •         •         •         •         •         •         •         •         •         •         •         •         •         •         •         •         •         •         •         •         •         •         •         •         •         •         •         •         •         •         •         •         •         •         •         •         •         •         •         •         •         •         •         •         •         •         •         •         •         •         •         •         •         •         •         •         •         •         •         •         •         •         •         •         •         •         •         •         •         •         •         •         •         •         •         •         •         •         •         •         •         •         •         •         •         •         •         •         •         •         •         •         •         •         •         •         •         •         •         •         •         •         •         •         • |                                         |
| € 92                                                                                                    | e ptest                                                                                                    | <b>4</b> ) 112                                                                                                    | 👋 🐠 para                                |

tip) 친구를 등록하는 것을 싸이월드에서는 친구라는 말대신 "일촌"이라는 말을 사용합니다.

9. 일촌을 신청하는 팝업 창이 표시됩니다. 빈 란을 적절히 입력하고, [보내기] 단추를 누릅 니다.

| ***** SA SI SI - *                   | O . http://www.cyworld.com - Al.                 | A A A A                               |
|--------------------------------------|--------------------------------------------------|---------------------------------------|
|                                      | ALL O HAR TH                                     | 247 74 89 28 82                       |
| × 2 0 8                              | CLUI (1) Ma Mabel 2008                           |                                       |
| ● ABEN ○ REEN                        | STATUTE SEE CONTO                                | @ 481571 O RES/1                      |
| (国/2127)19第年 ④ 10月至 今山市 〇 16 村22316年 | algh1                                            | 15/281 © HHE GTE O N #5288            |
| (designa filmingle case              | THE PERSON AND A REAL                            | · (#71)                               |
| · # 1211 2118 NT12-111               | THAT SETZIONE UNITS ONE<br>THAT UNITS ONE OF THE | • 81211 2118 1216LIC                  |
|                                      | 1 11                                             | _                                     |
| 111 III                              | - HINA SHARE BEAMS REAL ANDRON                   | 1 200                                 |
| such                                 | - 42 C (0 842) 8 42                              | 1                                     |
| 80 ·                                 | - 483                                            | (anen                                 |
|                                      | 2.8                                              | ····································· |
|                                      |                                                  |                                       |
| E.                                   |                                                  |                                       |
|                                      |                                                  |                                       |

10. 정상적으로 신청되었음을 알리는 창으로 바뀌게 됩니다. [확인] 단추를 누르면 팝업 창 은 없어집니다. 일촌을 신청 한 후에 상대방이 수락을 하는 경우에만 일촌으로 등록됩니다.

| A ADDED ADDE ADDED. Microsoft Internet Dapter                                                                                                    |                                                                                                    | A ADI & C. ASI III ADI R.L. Microsoft I | Hernet Explorer       | 6.6.     |
|----------------------------------------------------------------------------------------------------|----------------------------------------------------------------------------------------------------|-----------------------------------------|-----------------------|----------|
|                                                                                                    | A                                                                                                    |                                         | 1 Se 1357 34 St       | 24 E2 -  |
| C SIDI (1) MD                                                                                                    | 🖃 🔯 D B B                                                                                                    | E 1 (1) a Mp://www.syworkt.com/common/  | main, aip             | S 🖬 🖬 🖬  |
| Dette Hen Dout                                                                                                    | ● 4827 O REST                                                                                                    |                                         | @ #81271 O RP         | 2.1271   |
| (102303) (2302 042 2/2) - 2000 (2/2 2/2)                                                                                                    | NATION COMPANY ON AND A                                                                                                    | (#19.717)                               | 0 HE/22/UE2 @ HHE PAR | 0.442588 |
| A REAL AND A REAL AND | A                                                                                                    |                                         | 14 - 11 Million       | (47)     |
| 1 1 1 1 1 1 1 1 1 1 1 1 1 1 1 1 1 1 1                                                                                                    | • # 1211 2018 STELLE                                                                                                    | 는 세상/전체에는<br>한 일본관리                     | - 214 Z H             | ·        |
| - 10                                                                                                    |                                                                                                    |                                         | 100                   |          |
| · 전문/구입/공전 44억                                                                                                    | Bankhi 111                                                                                                    | S-08/70/80 41                           | 111                   |          |
| 10 48 BW 1941                                                                                                    | 12 Yan                                                                                                    | E 48 01 M 2948                          |                       |          |
| 2 単計量内                                                                                                    | and the second second se | 2. 単臣位内                                 |                       |          |
| <ul> <li>小地田 W 2 田田</li> <li>山田</li> <li>山田</li></ul>                                                                                                    | 108.8 (0.340.0)<br>108 (0.340.0)<br>109.200                                                                                                    | → A将服 45 首前                             |                       |          |
| () 24                                                                                                    | 🐐 😐 bird                                                                                                    | e ea                                    |                       |          |

 상대가 나한테 일촌을 신청하면 팝업창이 나타나면서, 상대가 일촌을 신청했음을 알려 줍니다. 상대를 친구로 등록하기 [예]단추를 누릅니다.

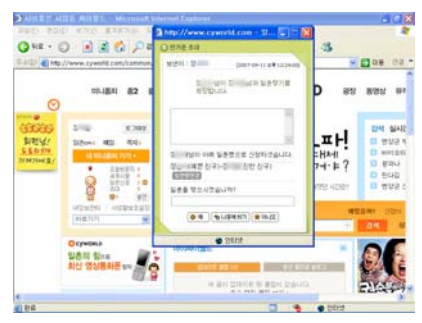

12. 일촌이 되었음을 알려주는 팝업창이 표시됩니다. [확인] 단추를 누르면 팝업 창의 내용 이 관심일촌 페이지에서 등록한 내용을 볼 것인지를 묻는 것으로 바뀝니다.

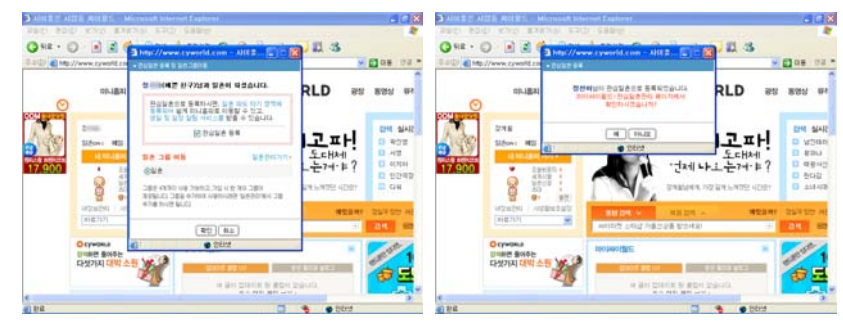

tip) 관심 일촌 : 싸이월드에서 친한 친구로 등록한 경우를 뜻합니다.

[예] 단추를 누르면 관심일촌 페이지로 이동하면서, 관심일촌으로 등록한 친구의 명단을 보 여줍니다.

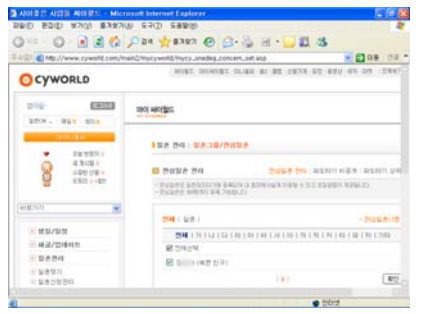

[아니오] 단추를 누르면 팝업 창이 없어지면서 원래의 페이지만 나타납니다.

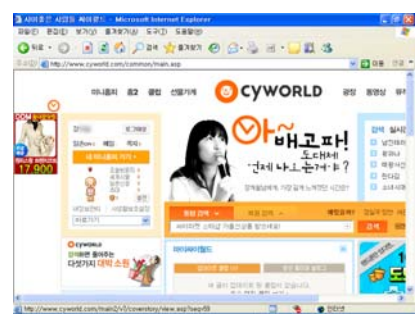

친구의 홈피에 글 남기기
 미니 홈피에 있는 방명록을 이용하면 친구에게 글을 남길 수 있습니다.
 1. 싸이월드의 첫 화면에서 내매내홈페기가 를 눌러 내 미니홈피로 이동합니다.

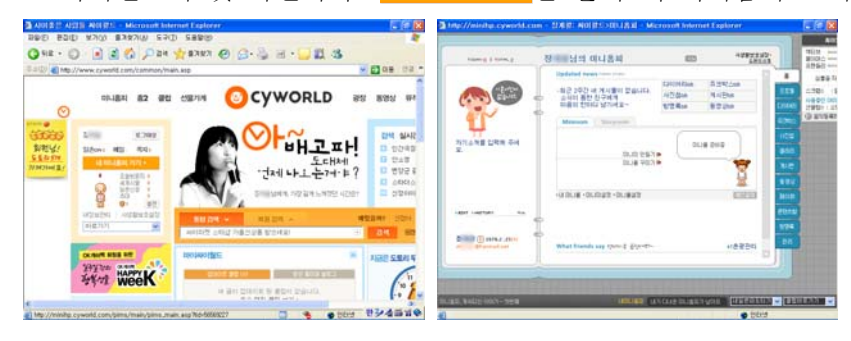

2. 내 미니홈피가 열리면 미니홈피 아래에 있는 [내 일촌 파도타기]를 누릅니다.

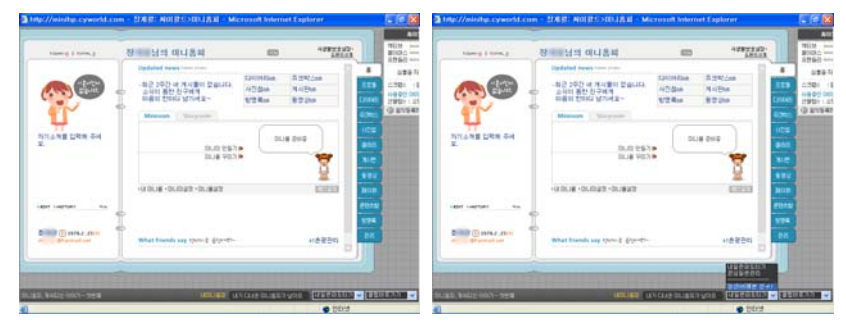

 [내 일촌 파도타기]를 눌러 나타나는 일촌 목록에서, 방문할 친구의 이름을 선택하면 바 로 친구의 미니 홈피로 이동합니다.

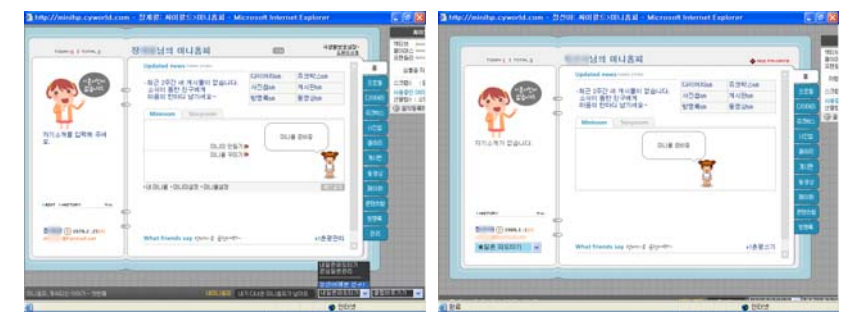

4. 친구의 미니 홈피에 글을 남기기 위해서 화면 오른쪽에 있는 메뉴 중 [방명록]을 선택합니다.

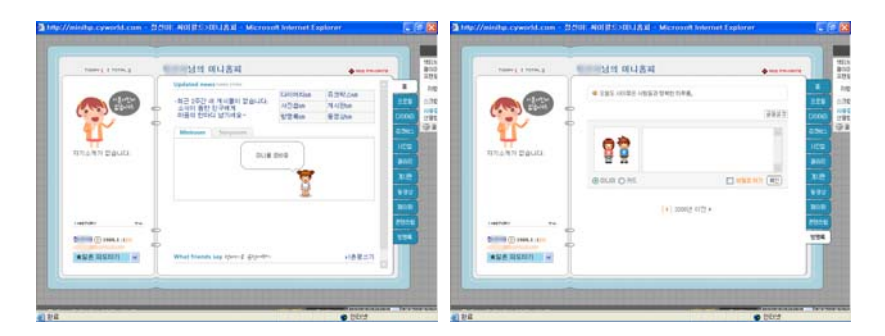

5. 방명록에서 빈 란에 내용을 입력하고 [확인] 단추를 누르면 글을 남길 것인지 확인하는 팝업창이 나타납니다.

| THEFT CHINES | 100000                                         | • 100 PR.0010 | 100                | Tame ( 1 Hours | 100000000000000000000000000000000000000 | + *** ***** |
|--------------|------------------------------------------------|---------------|--------------------|----------------|-----------------------------------------|-------------|
|              | <ul> <li>* 2월도 ARI 보는 사람들권 방복한 타후美,</li> </ul> |               | 111 1.12           |                | · 문화도 사진보는 사망도구 방비한 타부표,                |             |
| 1            | 104-                                           | 1917          | 0000 191<br>5%: 93 |                | 0.04-                                   | 4847        |
| TAN DALL     | 88                                             |               | ICS                | TITLE AT DOULL | Microsoft Internet Explorer             |             |
|              | BOLD OHL                                       |               | 3.0                |                | (2) RUNU BE SANNTAUR! []                |             |
|              | (*) zootie erte *                              |               | 892                |                | NO RA                                   |             |
|              |                                                |               | 2016               |                |                                         |             |
| () PHALE ()  | p                                              |               | 124                | 0              | 0                                       |             |
| 「「「「「「「」」」」  |                                                |               |                    | *25 12111      |                                         |             |

6. [확인] 단추를 누르면 창이 사라지면서 방명록에 글이 등록된 것을 볼 수 있습니다.

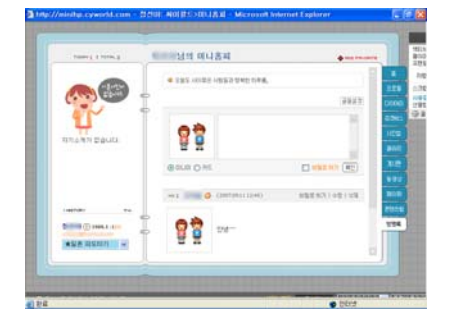

#### ◎ 정리하기

- 미니 홈피 만들기 싸이월드(<u>http://www.cyworld.com</u>)에 회원 가입을 하는 것으로 미니홈피를 만들 수 있습니다.

- 친구 찾기 및 일촌 신청하기

1 싸이월드에 로그 인 한후 메인 화면에서 화면 중앙에 [마이 싸이월드]를 선택합니다.
 2 [회원찾기]를 선택한 후 찾을 친구의 간단한 정보를 입력합니다.

③ 친구의 이름, 출생년도, 성별 또는 이메일 주소를 사용해 친구를 찾을 수 있습니다.

④ 친구의 이름이 검색되어 나타나면 친구의 이름 위에서 마우스를 한번 누릅니다.

⑤ 나타나는 메뉴에서 [인맥관리]-[일촌맺기]를 차례로 선택합니다.

⑥ 팝업창에서 적당한 일촌명을 입력하고 [신청하기] 단추를 누릅니다.

- 친구의 미니 홈피에 글 남기기

① 내 미니홈피로 이동합니다.

② 내 미니홈피 하단에 있는 [내 일촌 파도타기]를 눌러 나타나는 친구 목록에서 방문
 할 친구의 이름을 선택합니다.

③ 친구의 미니 홈피로 이동하면 오른쪽에 있는 메뉴 중 [방명록]을 선택합니다.

④ 방명록 페이지의 빈 란에 간단한 글을 입력하고 [확인] 단추를 누르면 글을 남길 수 있습니다.

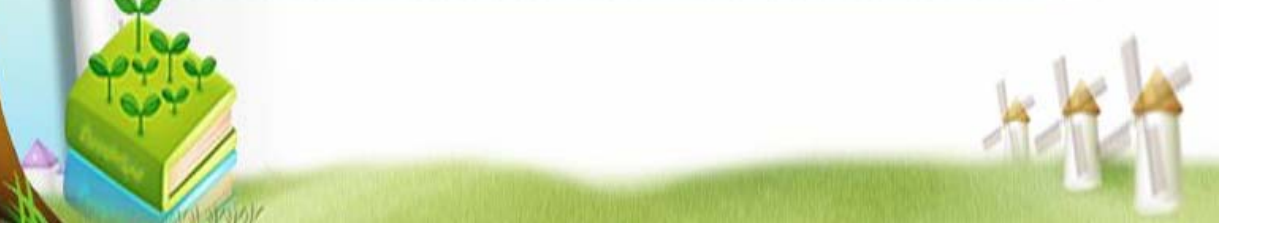